# 使用ACS 5.2和WLC配置PEAP和EAP-FAST

目录

简介 <u>先决条件</u> 要求 使用的组件 规则 配置 网络图 假设 配置步骤 配置 RADIUS 服务器 配置网络资源 配置用户 定义策略元素 应用访问策略 <u>配置 WLC</u> 用身份验证服务器的详细信息配置 WLC 配置动态接口 (VLAN) <u>配置 WLAN (SSID)</u> 配置无线客户端实用程序 PEAP-MSCHAPv2(user1) EAP-FAST(user2) <u>验证</u> 验证user1(PEAP-MSCHAPv2) <u>验证user2(EAP-FAST)</u> 故障排除 故障排除命令 相关信息

## 简介

本文档说明如何使用外部RADIUS服务器(例如访问控制服务器(ACS)5.2)配置无线LAN控制器 (WLC)以进行可扩展身份验证协议(EAP)身份验证。

## 先决条件

### 要求

尝试进行此配置之前,请确保满足以下要求:

- 具有WLC和轻量接入点(LAP)的基本知识
- 具有AAA服务器的功能知识
- 全面了解无线网络和无线安全问题

使用的组件

本文档中的信息基于以下软件和硬件版本:

- 运行固件版本 7.0.220.0 的 Cisco 5508 WLC
- Cisco 3502 系列 LAP
- 带英特尔6300-N驱动程序14.3版的Microsoft Windows 7本地请求方
- 运行 5.2 版的 Cisco 安全 ACS
- Cisco 3560 系列交换机

本文档中的信息都是基于特定实验室环境中的设备编写的。本文档中使用的所有设备最初均采用原 始(默认)配置。如果您使用的是真实网络,请确保您已经了解所有命令的潜在影响。

#### 规则

有关文档约定的更多信息,请参考 Cisco 技术提示约定。

## 配置

本部分提供有关如何配置本文档所述功能的信息。

注意:要获取此部分中所用命令的更多信息,可使用<u>命令查找工具</u>(仅限<u>已注册</u>客户)。

#### 网络图

本文档使用以下网络设置:

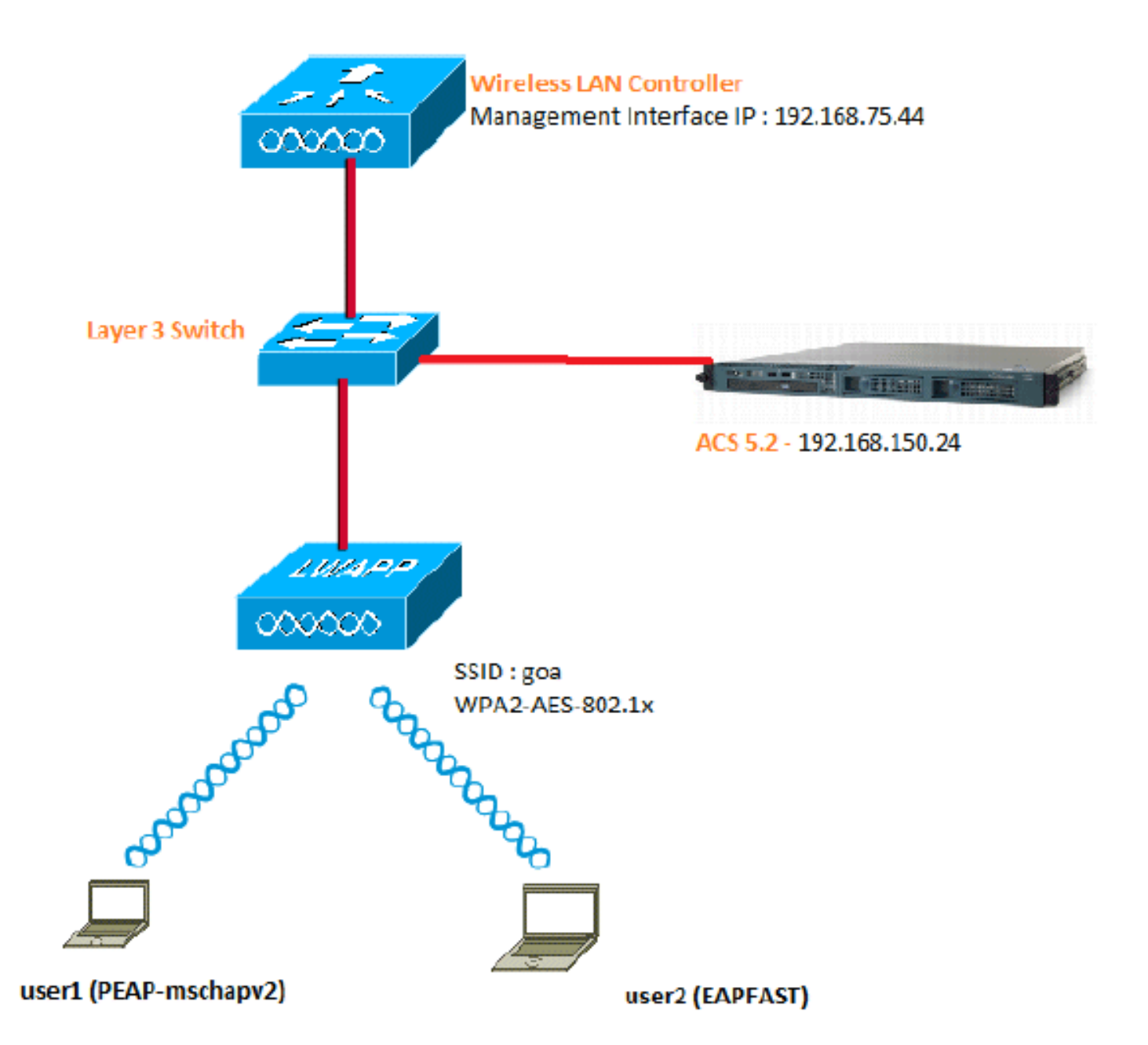

下面是此图中使用的组件的配置详细信息:

- ACS (RADIUS) 服务器的 IP 地址为 192.168.150.24。
- WLC的管理和AP管理器接口地址为192.168.75.44。
- DHCP服务器地址为192.168.150.25。
- 整个配置中都使用VLAN 253。两个用户都连接到同一个SSID"goa"。但是, user1配置为使用 PEAP-MSCHAPv2进行身份验证, user2配置为使用EAP-FAST进行身份验证。
- 用户将分配到VLAN 253中:
  - VLAN 253:192.168.153.x/24。网关:192.168.153.1
  - VLAN 75:192.168.75.x/24。网关:192.168.75.1

- 所有第3层VLAN都配置了交换机。
- 为DHCP服务器分配了一个DHCP作用域。
- 网络中的所有设备之间都存在第3层连接。
- LAP已连接到WLC。
- 每个VLAN都使用/24掩码。
- ACS 5.2已安装自签名证书。

## 配置步骤

此配置分为三个高级步骤:

- 1. <u>配置 RADIUS 服务器。</u>
- 2. <u>配置WLC。</u>
- 3. <u>配置无线客户端实用程序。</u>

## 配置 RADIUS 服务器

RADIUS服务器配置分为四个步骤:

- 1. <u>配置网络资源。</u>
- 2. <u>配置用户.</u>
- 3. <u>定义策略元素。</u>
- 4. <u>应用访问策略。</u>

ACS 5.x是基于策略的访问控制系统。也就是说,ACS 5.x使用基于规则的策略模型,而不是4.x版 本中使用的基于组的模型。

ACS 5.x基于规则的策略模型提供比旧的基于组的方法更强大、更灵活的访问控制。

在旧的基于组的模型中,一个组定义策略,因为它包含三种类型的信息并将它们关联在一起:

- 身份信息 此信息可以基于AD或LDAP组中的成员资格或内部ACS用户的静态分配。
- 其他限制或条件 时间限制、设备限制等。
- 权限 VLAN或Cisco IOS®<sup>权</sup>限级别。

ACS 5.x策略模型基于以下形式的规则:

• 如果condition,则结果

例如,我们使用为基于组的模型描述的信息:

• 如果为identity-condition、restriction-condition,则为authorization-profile。

因此,我们可以灵活地限制在什么条件下允许用户访问网络,以及在满足特定条件时允许什么授权 级别。

配置网络资源

在本节中,我们将为RADIUS服务器上的WLC配置AAA客户端。

此过程说明如何在 RADIUS 服务器上将 WLC 添加为 AAA 客户端,以便 WLC 可以将用户凭证传递 到 RADIUS 服务器。

请完成以下步骤:

1. 从ACS GUI中,转到Network Resources > Network Device Groups > Location,然后单击 Create(位于底部)。

| cisco Secure ACS                                                                                    |                                                      |  |  |  |  |
|----------------------------------------------------------------------------------------------------|------------------------------------------------------|--|--|--|--|
| 🕨 💮 My Workspace                                                                                    | Network Resources > Network Device Groups > Location |  |  |  |  |
| 🔹 🦣 Network Resources                                                                               | Network Device Groups                                |  |  |  |  |
| <ul> <li>Network Device Groups</li> <li>Location</li> </ul>                                         | Filter: Match if: Go 🔻                               |  |  |  |  |
| Device Type<br>Network Devices and AAA Clients<br>Default Network Device<br>External RADIUS Servers | Name      Description     All Locations              |  |  |  |  |
| Busers and Identity Stores                                                                          |                                                      |  |  |  |  |
| ► Sport Policy Elements                                                                             |                                                      |  |  |  |  |
| ► 🔂 Access Policies                                                                                 |                                                      |  |  |  |  |
| Monitoring and Reports                                                                              |                                                      |  |  |  |  |
| 🕞 🍕 System Administration                                                                           |                                                      |  |  |  |  |
|                                                                                                    |                                                      |  |  |  |  |

2. 添加必填字段,然后单击Submit。

| Device Group - | General       |        |
|----------------|---------------|--------|
| o Name.        | LAB           |        |
| Description    | LAB Devices   |        |
| o Parent:      | All Locations | Select |
| = Required fi  | elds          |        |

现在您将看到以下屏幕:

| cisco Cisco Secure A                                                                                | CS                                                                                                    |
|----------------------------------------------------------------------------------------------------|----------------------------------------------------------------------------------------------------|
| 🕨 😽 My Workspace                                                                                    | Network Resources > Network Device Groups > Location                                                                                                    |
| 👻 🐙 Network Resources                                                                               | Network Device Groups                                                                                                    |
| <ul> <li>Network Device Groups</li> <li>Location</li> </ul>                                         | Filter: Match if:                                                                                                    |
| Device Type<br>Network Devices and AAA Clients<br>Default Network Device<br>External RADIUS Servers | Image: Name     ▲     Description       Image: The second second secon |
| Users and Identity Stores                                                                           | LAB LAB Devices                                                                                                    |
| Policy Elements                                                                                     |                                                                                                    |
| Access Policies                                                                                     |                                                                                                    |
| Monitoring and Reports                                                                              |                                                                                                    |
| System Administration                                                                               |                                                                                                    |
|                                                                                                    |                                                                                                    |

3. 单击Device Type > Create。

| cisco Cisco Secure A                                                                                                    | CS                                                                                                    |        |
|----------------------------------------------------------------------------------------------------|----------------------------------------------------------------------------------------------------|--------|
| ► 🚭 My Workspace                                                                                                    | Network Resources > Network Device Groups > Device Type > Create                                                                                                    |        |
| In Network Resources      Network Device Groups     Location      Device Type      Network Devices and AAA Clients     Default Network Device     External RADIUS Servers | Device Group - General         Image: State         Image: State | Select |
| Users and Identity Stores                                                                                                    |                                                                                                    |        |
| Policy Elements                                                                                                    |                                                                                                    |        |
| Access Policies                                                                                                    |                                                                                                    |        |
| Monitoring and Reports                                                                                                    |                                                                                                    |        |
| <ul> <li>System Administration</li> </ul>                                                                                                    |                                                                                                    |        |

4. 单击"Submit"。现在您将看到以下屏幕:

| cisco Cisco Secure A                               | CS                                                      |
|----------------------------------------------------|---------------------------------------------------------|
| ▶ 🚭 My Workspace                                   | Network Resources > Network Device Groups > Device Type |
| 🔹 🧤 Network Resources                              | Network Device Groups                                   |
| Network Device Groups     Location     Device Type | Filter: Go 🗢                                            |
| Network Devices and AAA Clients                    | Name   Description                                      |
| Default Network Device<br>External RADIUS Servers  | All Device Types All Device Types                       |
| B Users and Identity Stores                        | 5508 Wireless LAN Controller                            |
| Policy Elements                                    |                                                         |
| Access Policies                                    |                                                         |
| Monitoring and Reports                             |                                                         |
| System Administration                              |                                                         |

- 5. 转至Network Resources > Network Devices and AAA Clients。
- 6. 单击Create,然后填写详细信息,如下所示:

| + 🚯 My Workspace                                                                                                    | Network Resources > Net                                                       | work Devices and AAA Clerks > Create                                         |                          |                                                                                                    |
|----------------------------------------------------------------------------------------------------|-------------------------------------------------------------------------------|------------------------------------------------------------------------------|--------------------------|----------------------------------------------------------------------------------------------------|
| Location     Device Groups     Location     Device Type     Network Devices and AAACtionts     Default Network Device     External RADIUS Servers | Name: WL<br>Description: Win<br>Network Device Gro<br>Location<br>Device Type | C-5508<br>eless LAN Controller<br>All Locations:LAB<br>All Device Types:5508 | Salect<br>Salect         |                                                                                                    |
| Busers and Identity Stores     Policy Elements     Access Policies     Monitoring and Reports                                                     | IP Address<br>G Single IP Ad<br>9 IP: 192 108 75                              | Idress C IP Range(s)                                                         | Auther<br>> TAC<br>= RAD | ntication Options<br>ACS+<br>NUS<br>Shared Secret  cisco                                                                             |
| <ul> <li>System Administration</li> </ul>                                                                                                    | 6 - Required fields                                                           |                                                                              |                          | CoAlport (1700<br>Enable KeyWiap<br>Key Encryption Key:<br>Wessage Authenticator Code Key:<br>Key Input Format C ABCII C HEXADECIMAL |

7. 单击"Submit"。现在您将看到以下屏幕:

| ler. |          | <ul> <li>Match it.</li> </ul> | •                 | G0 🔻                  |                         |
|------|----------|-------------------------------|-------------------|-----------------------|-------------------------|
|      | Name 🔺   | IP / Mask                     | NDG:Location      | NDG:Device Type       | Description             |
|      | WLC-5508 | 192.168.75.44/32              | All Locations:LAB | All Device Types:5508 | Wireless LAN Controller |

## 配置用户

在本节中,我们将在ACS上创建本地用户。用户(user1和user2)都分配到名为"无线用户"的组。

1. 转至Users and Identity Stores > Identity Groups > Create。

| cisco Cisco Secure ACS                                      |                                                          |  |  |  |  |
|-------------------------------------------------------------|----------------------------------------------------------|--|--|--|--|
| ► S My Workspace                                            | Users and identity Stores > Identity Groups > Create     |  |  |  |  |
| In Network Resources                                        |                                                          |  |  |  |  |
| 🔹 🏰 Users and Identity Stores                               | General<br>8 Name: Wireless Users                        |  |  |  |  |
| Identity Groups                                             | Description: Wireless Users authenticating over wireless |  |  |  |  |
| <ul> <li>Internal Identity Stores</li> <li>Users</li> </ul> | o Parent All Groups Select                               |  |  |  |  |
| Hosts                                                       | • = Required telds                                       |  |  |  |  |
| External Identity Stores                                    |                                                          |  |  |  |  |
| Active Directory                                            |                                                          |  |  |  |  |
| RSA SecurID Token Servers                                   |                                                          |  |  |  |  |
| RADIUS Identity Servers<br>Certificate Authorities          |                                                          |  |  |  |  |
| Certificate Authentication Profile                          |                                                          |  |  |  |  |
| Identity Store Sequences                                    |                                                          |  |  |  |  |
| <ul> <li>Sp. Policy Elements</li> </ul>                     |                                                          |  |  |  |  |

2. 单击Submit后,页面将如下所示:

| cisco Cisco Secure Ad                                                                                                    | CS                                                                                                    |  |  |
|----------------------------------------------------------------------------------------------------|----------------------------------------------------------------------------------------------------|--|--|
| 🕨 🖑 My Workspace                                                                                                    | Users and Identity Stores > Identity Groups                                                                                                    |  |  |
| Network Resources                                                                                                    | Identity Groups                                                                                                    |  |  |
| 🔹 🙀 Users and Identity Stores                                                                                                    | Filter: 💌 Match it: 💌 Go 🔝                                                                                                    |  |  |
| Identity Groups<br>Internal Identity Stores<br>Users<br>Hosts<br>External Identity Stores<br>LDAP<br>Active Directory                                                 | Image: Image: |  |  |
| RSA SecuriD Token Servers<br>RADIUS Identity Servers<br>Certificate Authorities<br>Certificate Authoritication Profile<br>Identity Store Sequences<br>Policy Elements |                                                                                                    |  |  |

- 3. 创建用户user1和user2,并将它们分配到"Wireless Users"组。
  - a. 单击Users and Identity Stores > Identity Groups > Users > Create。

| cisco Cisco Secure AC                                                                                                    | S                                                                                                    |
|----------------------------------------------------------------------------------------------------|----------------------------------------------------------------------------------------------------|
| ▶ 🚳 My Workspace                                                                                                    | Users and identity Stores > Internal identity Stores > Users > Create                                           |
| Network Resources                                                                                                    | General                                                                                                    |
| 🔹 🏭 Users and Identity Stores                                                                                                  | o Name: User1 Status: Enabled ▼ 0                                                                               |
| Identity Groups     Internal Identity Stores                                                                                   | Description: PEAP:mschapv2 users                                                                                |
| Users                                                                                                    | Identity Group: All Groups: Wireless Users                                                                      |
| Hosts<br>External Identity Stores<br>Certificate Authorities<br>Certificate Authentication Profile<br>Identity Store Sequences | Password Information<br>Password must<br>• Contain 4 - 32 characters                                            |
| Policy Elements                                                                                                    | C Password:                                                                                                    |
| Access Policies                                                                                                    | Confirm<br>Paseword:                                                                                            |
| <ul> <li>Moniforing and Reports</li> </ul>                                                                                     | Change password on next login                                                                                   |
| <ul> <li>System Administration</li> </ul>                                                                                      | User Information<br>There are no additional identity attributes defined for user records<br>• = Required fields |

b. 同样,创建user2。

| 🖌 🚭 My Workspace                             | Users and Identity Stores > Internal Identity Stores > Users > Create |
|----------------------------------------------|-----------------------------------------------------------------------|
| An Network Resources                         | Connect                                                               |
| 👷 🏭 Users and Identity Stores 🕬              | Status: Enabled T @                                                   |
| Identity Groups                              | Description: FAPFAST user                                             |
| <ul> <li>Internal Identity Stores</li> </ul> | 0 Identity Crown All Crowne Wireless Lisers Select                    |
| Hosts                                        |                                                                       |
| <ul> <li>External identity Stores</li> </ul> | Password Information                                                  |
| Certificate Authorities                      | Password must                                                         |
| Certificate Authentication Profile           | <ul> <li>Contain 4 - 32 characters</li> </ul>                         |
| So Policy Elements                           | Password:                                                             |
| Access Policies                              | Confirm                                                               |
| - En Lionitaring and Deports                 | Password:                                                             |
|                                              | Change password on next login                                         |
| <ul> <li>Mystem Administration</li> </ul>    | Liser Information                                                     |
|                                              |                                                                       |

屏幕将如下所示:

| cisco Cisco Secure A                                                                                                    | ACS                      |                            |                                    |                     |
|----------------------------------------------------------------------------------------------------|--------------------------|----------------------------|------------------------------------|---------------------|
| 🖌 🚭 My Workspace                                                                                                    | Users and Identity Store | s > Internal identity Stor | es > Users                         |                     |
| ► 157 Network Resources                                                                                                    | Internal Users           |                            |                                    |                     |
| Gauge Contract Contract C | Filter:                  | • Match it:                | ▼ G0 マ                             |                     |
| Internal Identity Stores                                                                                                    | C Status                 | User Name                  | <ul> <li>Identity Group</li> </ul> | Description         |
| Users                                                                                                    |                          | user1                      | All Groups:Wireless Users          | PEAP:mschapv2 users |
| <ul> <li>External Identity Stores</li> </ul>                                                                                                    | F 9                      | user2                      | All Groups:Wireless Users          | EAPFAST user        |
| Certificate Authorities<br>Certificate Authentication Profile<br>Identity Store Sequences                                                                                                    |                          |                            |                                    |                     |
| Policy Elements                                                                                                    |                          |                            |                                    |                     |

### 定义策略元素

验证Permit Access已设置。

| cisco Cisco Secure A                                          | CS                                                                                        |
|---------------------------------------------------------------|-------------------------------------------------------------------------------------------|
| <ul> <li>My Workspace</li> </ul>                              | Policy Elements > Authorization and Permissions > Network Access > Authorization Profiles |
| Network Resources                                             | Authorization Profiles                                                                    |
| Users and Identity Stores                                     | Filter Match it G0 V                                                                      |
| 👻 🎭 Policy Elements                                           |                                                                                           |
| Session Conditions     Authorization and Permissions          | Permit Access                                                                             |
| <ul> <li>Network Access<br/>Authorization Profiles</li> </ul> |                                                                                           |
| Device Administration     Named Permission Objects            |                                                                                           |
| Access Policies                                               |                                                                                           |
| ► 🔝 Monitoring and Reports                                    |                                                                                           |
| 🖌 🍓 System Administration                                     |                                                                                           |

### 应用访问策略

在本节中,我们将选择要使用的身份验证方法以及配置规则的方式。我们将根据前面的步骤创建规 则。

请完成以下步骤:

1. 转至Access Policies > Access Services > Default Network Access > Edit: "Default Network Access"。

| cisco Cisco Secure A                                                    | CS                                                                                          |
|-------------------------------------------------------------------------|---------------------------------------------------------------------------------------------|
| + 🔿 My Workspace                                                        | Access Policies > Access Services > Default Network Access > Edit. "Default Network Access" |
| Network Resources                                                       |                                                                                             |
| Users and Identity Stores                                               | General Allowed Protocols                                                                   |
| ► Sp. Policy Elements                                                   | Name: Default Network Access                                                                |
| 🔹 🌉 Access Policies                                                     | Description: Default Network Access Service                                                 |
| <ul> <li>Access Services</li> <li>II Service Selection Rules</li> </ul> | Service Type : Network Access                                                               |
| Dafault Device Admin                                                    | Policy Structure                                                                            |
| 🕨 🙆 Default Network Access                                              | Identity                                                                                    |
| ► Ø deleterne                                                           | Group Mapping                                                                               |
| Monitoring and Reports                                                  | Authorization                                                                               |
| 🖌 🍓 System Administration                                               |                                                                                             |

2. 选择您希望无线客户端进行身份验证的EAP方法。在本示例中,我们使用PEAP-MSCHAPv2和EAP-FAST。

| cisco Cisco Secure AC                                                                                  | CIS                                                        |                                    |
|----------------------------------------------------------------------------------------------------|------------------------------------------------------------|------------------------------------|
| 🕨 🔗 My Workspace                                                                                       | Access Palicies > Access Services > Default Network Access | s > Edit: "Default Network Access" |
| + 🎲 Network Resources                                                                                  |                                                            |                                    |
| B Users and Identity Stores                                                                            | General Allowed Protocols                                  |                                    |
| Policy Elements                                                                                        | Process Host Lookup                                        |                                    |
| 👻 🌉 Access Policies                                                                                    | Authentication Protocols                                   |                                    |
| Access Services     El Service Selection Rules     O Default Device Admin     O Default Network Access | Allow PAP/ASCI     Allow CHAP                              |                                    |
| Identity<br>Authorization<br>► Ø deleterne                                                             | Allow MS-CHAPv1     Allow MS-CHAPv2                        |                                    |
| Monitoring and Reports     System Administration                                                       | ► I Allow EAP-MD5                                          |                                    |
|                                                                                                    | Allow EAP-TLS                                              |                                    |
|                                                                                                    | Allow LEAP                                                 |                                    |
|                                                                                                    | Allow PEAP                                                 |                                    |
|                                                                                                    | ► MIIow EAP-FAST                                           |                                    |
|                                                                                                    | Preferred EAP protocol LEAP                                |                                    |

| + 🛼 Access Policies                                                                                                    | ► Allow LEAP                                                                                                    |
|----------------------------------------------------------------------------------------------------|----------------------------------------------------------------------------------------------------|
| Access Services     Bervice Selection Rules     Opefault Device Admin     Opefault Device Admin     Opefault Network Access     Identity     Authorization     Ø deleteme     Monitoring and Reports     Ø System Administration | ✓ ✓ Allow PEAP     PEAP Inner Methods     ✓ Allow EAP-I/IS-CHAP/2     ✓ Allow Password Change Retries: 1     ✓ Allow EAP-GTC     ✓ Allow Password Change Retries: 1                                                                                                    |
|                                                                                                    | <ul> <li>Now EAP-FAST</li> <li>EAP-FAST Inner Methods</li> <li>Allow EAP-MS-CHAPV2</li> <li>Allow Password Change Retries: 3</li> <li>Allow EAP-GTC</li> <li>Allow TLS-Renegotiation</li> <li>Use PACs DontUse PACs</li> <li>Tunnel PAC Time To Live: 90 Days v</li> <li>Proactive PAC update will occur after 10 % of PAC Time To Live has expired</li> <li>Allow Authenticated in-Band PAC Provisioning</li> <li>Server Returns Access Accept After Authenticsted Provisioning</li> <li>Barver Returns Access Accept After Authenticsted Provisioning</li> <li>Allow Machine Authentication</li> <li>Machine PAC Time To Live: 1 Weeks v</li> <li>Enable Stateless Bession Resume</li> <li>Authorization PAC Time To Live: 1 Hours v</li> </ul> |

- 3. 单击"Submit"。
- 4. 验证您选择的身份组。在本示例中,我们使用Internal Users,这是我们在ACS上创建的。保存更改。

| <ul> <li>Single result</li> </ul> | selection C Rule based result selection                                                                                                    |
|-----------------------------------|----------------------------------------------------------------------------------------------------|
| Identity Source:                  | temal Users Select                                                                                                    |
|                                   | Advanced Options                                                                                                    |
|                                   | authentication failed Reject 📼                                                                                                    |
|                                   | user not found Reject 💌                                                                                                    |
|                                   | process failed Drop 💌                                                                                                    |
|                                   | te: For authentications using PEAP, LEAP, EAP-FAST or RADIUS MSCHAP it is not possible to continue<br>posssing when authentication fails or user is not found. If continue option is selected in these cases, requests will<br>rejected |

5. 要验证授权配置文件,请转到访问策略 > 访问服务 > 默认网络访问 > 授权。

您可以自定义在什么条件下允许用户访问网络,以及经过身份验证后通过什么授权配置文件 (属性)。此精细度仅在ACS 5.x中可用。在本示例中,我们选择Location、Device Type、 Protocol、Identity Group和EAP Authentication Method。

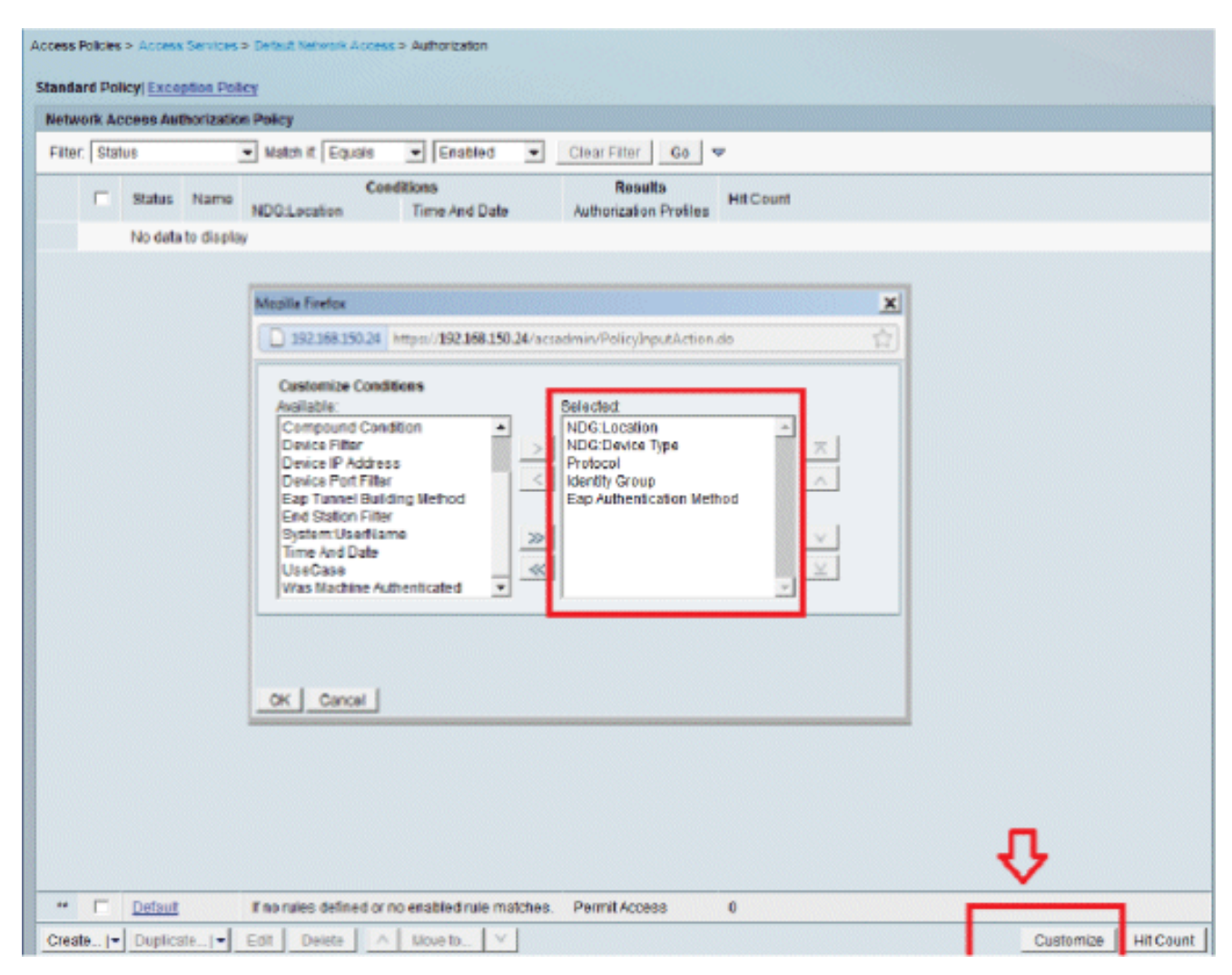

- 6. 单击确定, 然后单击保存更改。
- 7. 下一步是创建规则。如果未定义规则,则允许客户端在不带任何条件的情况下访问。单击Create > Rule-1。此规则适用于"无线用户"组中的用户。

| Access Policies > Access Services > Default Network Access > Authorizati                                                                                                    |                                                         |                                                                                                    |                                           |         |
|----------------------------------------------------------------------------------------------------|---------------------------------------------------------|----------------------------------------------------------------------------------------------------|-------------------------------------------|---------|
| Standard Policy Exception Policy                                                                                                    |                                                         |                                                                                                    |                                           |         |
| Network Access Authorization Petine                                                                                                    |                                                         |                                                                                                    |                                           | 1       |
| Filter: Status Cisco Secure ACS - Mosilia Feet                                                                                                    | юн                                                      |                                                                                                    | ×                                         |         |
| 192160150.24 https://25                                                                                                    | 2.168.150.24/acsadmin/Poli                              | cyInputAction.do                                                                                             | 合                                         |         |
| I Status Feame NE                                                                                                    |                                                         | -                                                                                                    |                                           |         |
| No data to display General                                                                                                    |                                                         | <b>V</b>                                                                                                    |                                           |         |
| Name: Ftule-1                                                                                                    | Status: Enabled                                         | - 8                                                                                                    |                                           |         |
| Conditions                                                                                                    | ize button in the lower ri<br>ions and results are avai | ght area of the policy rules screen co<br>Nable here for use in policy rules.                                | ntrois which                              |         |
| VDG:Location:                                                                                                    | in                                                      | All Locations LAB                                                                                            | Select                                    |         |
| VDG.Device Type:                                                                                                    | in                                                      | All Device Types 5500                                                                                        | Select                                    |         |
| Status       Name         No data to display             Image: Status       Name             Image: Status       Name             Image: Status       Name             Image: Status       Name             Image: Status       Name             Image: Status       Name             Image: Status       Name             Image: Status       Name             Image: Status       Name             Image: Status       Name             Image: Status       Name             Image: Status       Name             Image: Status       Name             Image: Status       Image: Status             Image: Status       Image: Status             Image: Status       Image: Status             Image: Status       Image: Status             Image: Status       Image: Status             Image: Status |                                                         |                                                                                                    |                                           |         |
| Identity Group:                                                                                                    | in                                                      | <ul> <li>VI Groups Wireless Users</li> </ul>                                                                 | Select                                    |         |
| Eap Authentication 18                                                                                                    | ethod:  -ANY-                                           |                                                                                                    |                                           |         |
| Results<br>Authorization Profiles:                                                                                                    |                                                         | 1                                                                                                    |                                           |         |
| Select Deselect                                                                                                    |                                                         | You may select multiple authorization pro<br>defined in multiple profiles will use the v<br>profile defined. | ofiles. Attributes<br>alue from the first |         |
| " E Defaut Fr                                                                                                    |                                                         |                                                                                                    | THEP                                      |         |
| Create  * Duplicate  * Edit Delete A Move te                                                                                                    | ×                                                       |                                                                                                    | Custemiza                                 | HtCount |

8. 保存更改。屏幕将如下所示:

| Network A  | Access As | thorization Policy     |                          |                       |                              |                           |                                  |
|------------|-----------|------------------------|--------------------------|-----------------------|------------------------------|---------------------------|----------------------------------|
| Filter. St | atus      | - Nati                 | ch it Equals 💽 Enat      | ied - Ci              | ear Filter Go 🔻              |                           |                                  |
| Status     | Name      | NDG:Location           | NDG Device Type          | Condition<br>Protocol | identity Group               | Eap Authentication Nethod | Results<br>Authorization Profile |
|            | Rule-1    | in All Locations:LAB   | in All Device Types 5508 | match Radius          | in All Groups:Wireless Users | -4117-                    | Permit Access                    |
|            |           |                        |                          |                       |                              |                           |                                  |
|            | _         |                        |                          |                       |                              |                           |                                  |
| Default    |           | The rules defined or 1 | no enabled rule matches. |                       |                              |                           | Pormit Access                    |

如果希望拒绝不匹配条件的用户,请编辑默认规则以显示"拒绝访问"。

9. 现在我们将定义服务选择规则。使用此页可以配置简单策略或基于规则的策略,以确定将哪种服务应用于传入请求。在本示例中,使用基于规则的策略。

| Access<br>C Si<br>Servi<br>Filter | Policies :<br>ingle re:<br>ce Sele<br>r. Statu                                                                                                    | Access i<br>suit select<br>ction Poli | ton (*) F<br>icy<br>Natch it | Service Selection<br>Rule based resul | Rules<br>selection | Clear Filter | 00   -                 |           |
|-----------------------------------|----------------------------------------------------------------------------------------------------|---------------------------------------|------------------------------|---------------------------------------|--------------------|--------------|------------------------|-----------|
|                                   |                                                                                                    | Status                                | Name                         | Protocol                              | Conditions         |              | Resulta                | Hit Count |
| 1                                 |                                                                                                    | 0                                     | Rule-1                       | match Radius                          |                    |              | Default Network Access | 0         |
| 2                                 | sa Policies - Access Berukes - Service Selection Rules Single result selection Policy Iter: Status  Name Protocol Service Htt Count Protocol Rule-1 match Radius Default Network Access 0 Rule-2 match Tacacs Default Device Admin 0 |                                       |                              |                                       |                    |              |                        |           |
|                                   |                                                                                                    |                                       |                              |                                       |                    |              |                        |           |
|                                   |                                                                                                    |                                       |                              |                                       |                    |              |                        |           |
|                                   |                                                                                                    |                                       |                              |                                       |                    |              |                        |           |
|                                   |                                                                                                    |                                       |                              |                                       |                    |              |                        |           |
|                                   |                                                                                                    |                                       |                              |                                       |                    |              |                        |           |

## 配置 WLC

此配置要求执行下列步骤:

- 1. <u>用身份验证服务器的详细信息配置 WLC.</u>
- 2. <u>配置动态接口(VLAN)。</u>
- 3. <u>配置WLAN(SSID)。</u>

用身份验证服务器的详细信息配置 WLC

必须配置WLC,使其可以与RADIUS服务器进行通信,以便对客户端进行身份验证,以及执行任何 其他事务。

请完成以下步骤:

- 1. 从控制器 GUI 中,单击 Security。
- 2. 输入 RADIUS 服务器的 IP 地址以及在 RADIUS 服务器和 WLC 之间使用的共享密钥。

此共享密钥应与RADIUS服务器中配置的密钥相同。

| cisco                                                                                                    | MONITOR WLANS                                                                                                    | CONTROLLER       | WIRELESS                                                                  | SECURITY      | MANAGEMENT         | COMMANDS       | HELP     | EEEDBACK   |
|----------------------------------------------------------------------------------------------------|----------------------------------------------------------------------------------------------------|------------------|---------------------------------------------------------------------------|---------------|--------------------|----------------|----------|------------|
| Security                                                                                                    | RADIUS Authenti                                                                                                    | cation Server    | s > New                                                                   |               |                    |                |          |            |
| <ul> <li>AAA</li> <li>General</li> <li>RADIUS</li> <li>Authentication<br/>Accounting<br/>Falback</li> <li>TACACS+<br/>LDAP</li> <li>Local Net Users</li> <li>MAC Filtering</li> <li>Disablad Clients</li> <li>User Login Policies</li> <li>AP Policies</li> <li>Pasword Policies</li> <li>Pasword Policies</li> </ul> | Server Index (Priorit<br>Server IP Address<br>Shared Secret Form<br>Shared Secret<br>Confirm Shared Sec<br>Key Wrap<br>Port Number<br>Server Status | ty)<br>et<br>ret | 1 x<br>192.168.150.2<br>ASCII x<br><br>(Designed for<br>1812<br>Cnabled x | r FIPS custom | ers and requires a | key wrap compl | ant RADI | US server) |
| Local EAP                                                                                                    | Support for RFC 357                                                                                                    | 6                | Enabled -                                                                 |               |                    |                |          |            |
| Priority Order                                                                                                    | Server Timeout                                                                                                    |                  | 2 aecond                                                                  | a             |                    |                |          |            |
| Certificate                                                                                                    | Network User                                                                                                    |                  | 🗷 Enable                                                                  |               |                    |                |          |            |
| Access Control Lists                                                                                                    | Management                                                                                                    |                  | 🖻 Enable                                                                  |               |                    |                |          |            |
| Wireless Protection     Policies                                                                                                    | IPSec                                                                                                    |                  | Enable                                                                    |               |                    |                |          |            |
| Web Auth                                                                                                    |                                                                                                    |                  |                                                                           |               |                    |                |          |            |
| Advanced                                                                                                    |                                                                                                    |                  |                                                                           |               |                    |                |          |            |

配置动态接口 (VLAN)

此过程介绍如何在WLC上配置动态接口。

请完成以下步骤:

1. 动态接口是在控制器GUI的Controller > Interfaces窗口中配置的。

| սիսիս<br>cisco                                                                                                    | MONITOR M                                |                                 | OLLER WIREL | ess <u>s</u> ecurity | MANAGEMENT |
|----------------------------------------------------------------------------------------------------|------------------------------------------|---------------------------------|-------------|----------------------|------------|
| Controller<br>General<br>Inventory<br>Interfaces<br>Interface Groups<br>Multicast<br>Network Routes<br>Network Routes<br>Network Routes<br>Nobility Management<br>Ports<br>NTP<br>CDP<br>Advanced | Interfaces ><br>Interface Nar<br>VLAN Id | New<br>me <u>vlan253</u><br>253 |             |                      |            |
|                                                                                                    |                                          |                                 |             |                      |            |

2. 单击 Apply。

这会将您带到此动态接口(这里为 VLAN 253)的 Edit 窗口中。

3. 输入此动态接口的 IP 地址和默认网关。

| uluilu<br>cisco                                        | MONITOR WLANS C                                                           | ONTROLLER                        | WIRELESS                         | <u>S</u> ECURITY           | MANAGEMENT |
|--------------------------------------------------------|---------------------------------------------------------------------------|----------------------------------|----------------------------------|----------------------------|------------|
| Controller                                             | Interfaces > Edit                                                         |                                  |                                  |                            |            |
| General<br>Inventory<br>Interfaces<br>Interface Groups | Ceneral Information                                                       | vlan253                          |                                  |                            |            |
| Multicast<br>Network Routes                            | NAC Address                                                               | 00:24:91                         | 7:09:03:cf                       |                            |            |
| Mobility Management     Ports                          | Guest Lan<br>Quarantine<br>Quarantine Map Id                              |                                  |                                  |                            |            |
| CDP     Advanced                                       | Physical Information                                                      | d to a LAG.                      |                                  |                            |            |
|                                                        | Enable Dynamic AP<br>Management                                           |                                  |                                  |                            |            |
|                                                        | Interface Address                                                         |                                  |                                  |                            |            |
|                                                        | VLAN Identifier                                                           | 253                              |                                  |                            |            |
|                                                        | IP Address                                                                | 192.168.153                      | 3.81                             |                            |            |
|                                                        | Netmask                                                                   | 255.255.258                      | 5.0                              |                            |            |
|                                                        | DHCB Information                                                          | 1.00.000.000                     |                                  |                            |            |
|                                                        | Primary DHCP Server<br>Secondary DHCP Serve                               | 13<br>r                          | 2,168,150,25                     |                            |            |
|                                                        | Access Control List                                                       |                                  |                                  |                            |            |
|                                                        | ACL Name                                                                  | n                                | one -                            |                            |            |
|                                                        | Note: Changing the Interfa<br>temporarily disabled and t<br>some clients. | ice peremeters<br>hus may result | causes the WL<br>in loss of conn | Alls to be<br>ectivity for |            |

- 4. 单击 Apply。
- 5. 配置的接口如下所示:

| cisco                | MONITOR        | <u>W</u> LANs |   | WIRELESS        | <u>s</u> ecurity | MANAGEMENT   | COMMAND  | DS HELP      | FEEDBACK   |  |
|----------------------|----------------|---------------|---|-----------------|------------------|--------------|----------|--------------|------------|--|
| Controller           | Interfaces     | ŝ             |   |                 |                  |              |          |              |            |  |
| Inventory            | Interface      | Name          | 1 | /LAN Identifier | IP Addres        | s Interfa    | e Type D | ynamic AP I  | 1anagement |  |
| Interfaces           | manageme       | nt            | - | 75              | 192.168.75       | .44 Static   | Er       | nabled       |            |  |
| Interface Groups     | service-por    | ±             | , | N/A.            | 0.0.0.0          | Static       | Ne       | ot Supported |            |  |
| Multicast            | virtual        |               | 1 | N/A.            | 1.1.1.1          | Static       | No       | ot Supported |            |  |
| Network Routes       | <u>vlan253</u> |               | ; | 253             | 192.168.15       | 3.81 Dynamic | D        | isabled      |            |  |
| Internal DHCP Server |                |               |   |                 |                  |              |          |              |            |  |
| Mobility Management  |                |               |   |                 |                  |              |          |              |            |  |
| Ports                |                |               |   |                 |                  |              |          |              |            |  |
| ▶ NTP                |                |               |   |                 |                  |              |          |              |            |  |
| COP                  |                |               |   |                 |                  |              |          |              |            |  |
| Advanced             |                |               |   |                 |                  |              |          |              |            |  |

配置 WLAN (SSID)

此过程说明如何在 WLC 中配置 WLAN。

请完成以下步骤:

- 1. 从控制器GUI中,转到WLANs > Create New以创建新的WLAN。此时会显示 New WLANs 窗口。
- 2. 输入 WLAN ID 和 WLAN SSID 信息。

您可以输入任何名称作为WLAN SSID。本示例使用goa作为WLAN SSID。

| cisco                                                        |                                  | <u>W</u> LANs |                           | WIRELESS | SECURITY | MANAGEMENT | COMMANDS |
|--------------------------------------------------------------|----------------------------------|---------------|---------------------------|----------|----------|------------|----------|
| WLANS                                                        | WLANs >                          | New           |                           |          |          |            |          |
| <ul> <li>WLANS</li> <li>WLANS</li> <li>▶ Advanced</li> </ul> | Type<br>Profile Na<br>SSID<br>ID | n ma          | WLAA<br>goos<br>goos<br>1 |          |          |            |          |

3. 单击Apply以转到WLAN目标的Edit窗口。

| cisco                                           |                                                                                                    |                                                                                  | WIRELESS                                 | SECURITY                     | MANAGEMENT           | COMMANDS          | HELP  |
|-------------------------------------------------|----------------------------------------------------------------------------------------------------|----------------------------------------------------------------------------------|------------------------------------------|------------------------------|----------------------|-------------------|-------|
| WLANs                                           | WLANs > Edit 'ge                                                                                                    | ba'                                                                              |                                          |                              |                      |                   |       |
| WLANS<br>WLANS                                  | General Secur                                                                                                    | ity QoS                                                                          | Advanced                                 |                              |                      |                   |       |
| <ul> <li>Advanced</li> <li>AP Groups</li> </ul> | Profile Name<br>Type<br>SSID<br>Status<br>Security Policies<br>Radio Policy<br>Interface/Interfac<br>Group(G)<br>Multicast Man Feat<br>Broadcast SSID | goa<br>WLAN<br>goa<br>[WPA2]]<br>(Modificati<br>All<br>ture ⊂ Inable<br>P Inable | ed<br>Auth(802.1X<br>ons done under<br>U | + CCKM)]<br>r security tab ( | will appear after ap | oplying the chang | yes.) |

| cisco          | MONITOR WLANS CONTROLLER WIRELESS SECURITY |
|----------------|--------------------------------------------|
| WLANs          | WLANs > Edit 'goa'                         |
| WLANS<br>WLANS | General Security QoS Advanced              |
| Advanced       | Layer 2 Layer 3 AAA Servers                |
|                | Løyer 2 Security VPA+WPA2 -                |
|                | WPA+WPA2 Parameters                        |
|                | WPA Policy                                 |
|                | WPA2 Policy R<br>WPA2 Encryption RAES TRIP |
|                | Auth Key Mgmt 802.1X+CCKN .                |
|                |                                            |
|                |                                            |
|                |                                            |
|                |                                            |

| WLANs > Edit 'goa'                |                                           |                 |
|-----------------------------------|-------------------------------------------|-----------------|
| General Security QoS              | Advanced                                  |                 |
| Layer 2 Layer 3 AAA Ser           | vers                                      |                 |
| Select AAA servers below to over  | ide use of default servers on this WLAN   |                 |
| Radius Servers                    |                                           | LDAP Servers    |
| Radius Server Overwrite interface | Enabled                                   | Server 1 None • |
|                                   | Authentication Servers Accounting Servers | Server 2 None 💌 |
|                                   | Enabled Enabled                           | Server 3 None 💌 |
| Server 1                          | IP:192.168.150.24, Port:1812 V None V     |                 |
| Server 2                          | None v None v                             |                 |
| Server 3                          | None × None ×                             |                 |
| Local EAP Authentication          |                                           | •               |
| Local EAP Authentication Enabl    | ed                                        |                 |
|                                   |                                           |                 |
| Authentication priority order for | 0r                                        |                 |
| web-auth user                     |                                           |                 |
| Not Used                          | Order Used For Authentication             |                 |
| •                                 |                                           |                 |

#### WLANs > Edit 'goa'

| Allow AAA Override Enabled                                    | DHCP                                |
|---------------------------------------------------------------|-------------------------------------|
| Coverage Hole Detection 🔽 Enabled<br>Enable Bession Timeout 🔽 | DHCP Server Override                |
| Aironet IE Penabled                                           | DHCP Addr. Assignment 🔽 Required    |
| Diagnostic Channel Fenabled                                   | Management Frame Protection (MFP)   |
| IPv6 Enable 2                                                 | an at an a st. A. Disting           |
| Override Interface ACL None -                                 | MPP Client Protection 2 [Disabled ] |
| P2P Blocking Action Disabled -                                | DTIM Period (in beacon intervals)   |
| Client Exclusion 2 Enabled                                    | 802.11a/n (1 - 255) 1               |
| Maximum Allowed                                               | 802.11b/g/n (1 - 255) 1             |
| Cliente 2 Contraction Contraction                             | NAC                                 |
| Static IP Tunneling 😰 🗆 Enabled                               | NAC State None -                    |
| Channel Scanning Defer                                        | Load Balancing and Band Select      |
| Scan Defer Priority 0 1 2 3 4 5 6 7                           | Client Load Balancing               |
|                                                               | Client Band Select                  |
| Scan Defer Time(msecs) 100                                    | Parether Ollant                     |

# 配置无线客户端实用程序

PEAP-MSCHAPv2(user1)

在我们的测试客户端中,我们使用的是运行14.3驱动程序版本的Intel 6300-N卡的Windows 7原生 Supplicant客户端。建议使用供应商提供的最新驱动程序进行测试。

要在Windows零配置(WZC)中创建配置文件,请完成以下步骤:

- 1. 转至控制面板 > 网络和Internet > 管理无线网络。
- 2. 单击Add选项卡。
- 3. 单击Manually create a network profile。

| 🕞 🎿 Man | ually connect to a wireless network                                                                                                    | • ×    |
|---------|----------------------------------------------------------------------------------------------------|--------|
| How d   | o you want to add a network?                                                                                                    |        |
|         | Manually create a network profile<br>This creates a new network profile or locates an existing network and saves a profile<br>for the network on your computer. You need to know the network name (SSID) and<br>security key (if applicable). |        |
|         | This creates a temporary network for sharing files or an Internet connection                                                                                                    | Cancel |

4. 添加在WLC上配置的详细信息。

注意:SSID区分大小写。

5. 单击 Next。

| Network name:       | goa                             |  |
|---------------------|---------------------------------|--|
| Security type:      | WPA2-Enterprise                 |  |
| Encryption type:    | AES                             |  |
| Security Key:       | Hide characters                 |  |
| V Start this connec | ction automatically             |  |
| Connect even if     | the network is not broadcasting |  |

6. 单击Change connection settings以仔细检查设置。

| Manually connect to a wireless network                                                          | X     |
|-------------------------------------------------------------------------------------------------|-------|
| Successfully added goa                                                                          |       |
| Change connection settings<br>Open the connection properties so that I can change the settings. |       |
|                                                                                                 |       |
|                                                                                                 | Class |
|                                                                                                 | Close |

7. 确保已启用PEAP。

| goa Wireless Network Pr                          | operties              | 23   |  |  |
|--------------------------------------------------|-----------------------|------|--|--|
|                                                  |                       |      |  |  |
| Connection Security                              |                       |      |  |  |
|                                                  |                       |      |  |  |
|                                                  | [                     |      |  |  |
| Security type:                                   | WPA2-Enterprise       |      |  |  |
| Encryption type:                                 | AES 👻                 |      |  |  |
|                                                  |                       |      |  |  |
|                                                  |                       |      |  |  |
|                                                  |                       |      |  |  |
| Choose a network aut                             | hentication method:   |      |  |  |
| Microsoft: Protected E                           | EAP (PEAP) 🔻 Settings |      |  |  |
| Remember my credentials for this connection each |                       |      |  |  |
| time I'm logged on                               |                       |      |  |  |
|                                                  |                       |      |  |  |
|                                                  |                       |      |  |  |
|                                                  |                       |      |  |  |
|                                                  |                       |      |  |  |
| Advanced settings                                |                       |      |  |  |
|                                                  |                       |      |  |  |
|                                                  |                       |      |  |  |
|                                                  |                       |      |  |  |
|                                                  |                       |      |  |  |
|                                                  |                       |      |  |  |
|                                                  | OK                    | ncel |  |  |

| goa Wireless Network Properties                                        |
|------------------------------------------------------------------------|
| Connection                                                             |
| Security type: WPA2-Enterprise                                         |
| Encryption type: AES                                                   |
| Choose a network authentication method:                                |
| Microsoft: Protected EAP (PEAP)    Settings                            |
| Remember my credentials for this connection each<br>time I'm logged on |
| Advanced settings                                                      |
| OK Cancel                                                              |

8. 在本示例中,我们未验证服务器证书。如果选中此框且无法连接,请尝试禁用该功能并再次测 试。

| Protected EAP Properties                                                          |
|-----------------------------------------------------------------------------------|
| When connecting:                                                                  |
| Validate server certificate                                                       |
| Connect to these servers:                                                         |
|                                                                                   |
| Trusted Root Certification Authorities:                                           |
| AAA Certificate Services                                                          |
| C AddTrust External CA Root                                                       |
| Class 3 Public Primary Certification Authority                                    |
| Class 3 Public Primary Certification Authority                                    |
| DigiCert Assured ID Root CA                                                       |
| DigiCert High Assurance EV Root CA                                                |
|                                                                                   |
| Do not prompt user to authorize new servers or trusted certification authorities. |
| Select Authentication Method:                                                     |
| Secured password (EAP-MSCHAP v2)                                                  |
|                                                                                   |
| Enable Fast Reconnect                                                             |
| Enforce Network Access Protection                                                 |
| Enable Identity Brivacy                                                           |
|                                                                                   |
| OK Cancel                                                                         |
|                                                                                   |
|                                                                                   |

9. 或者,您可以使用您的Windows凭据登录。但是,在本例中,我们不打算使用它。Click OK.

| -                                                                                                    | EAP MSCHAPv2 Properties                                                      |
|----------------------------------------------------------------------------------------------------|------------------------------------------------------------------------------|
|                                                                                                    | When connecting:                                                             |
|                                                                                                    | Automatically use my Windows logon name and<br>password (and domain if any). |
| CONTRACTOR DE LA CONTRACTOR DE LA CONTRA | OK Cancel                                                                    |

10. 单击Advanced settings以配置用户名和密码。

| Connection Security                                                                                                    |  |  |  |
|----------------------------------------------------------------------------------------------------|--|--|--|
| Security type: WPA2-Enterprise   Encryption type: AES                                                                                                    |  |  |  |
| Choose a network authentication method:<br>Microsoft: Protected EAP (PEAP) ▼ Settings<br>Remember my credentials for this connection each<br>time I'm logged on |  |  |  |
| Advanced settings                                                                                                    |  |  |  |
| OK Cance                                                                                                    |  |  |  |

| Advanced settings                                                              |  |  |  |  |
|--------------------------------------------------------------------------------|--|--|--|--|
| 802.1X settings 802.11 settings                                                |  |  |  |  |
| Specify authentication mode:                                                   |  |  |  |  |
| User authentication    Save credentials                                        |  |  |  |  |
| Delete credentials for all users                                               |  |  |  |  |
| Enable single sign on for this network                                         |  |  |  |  |
| Perform immediately before user logon                                          |  |  |  |  |
| Perform immediately after user logon                                           |  |  |  |  |
| Maximum delay (seconds): 10                                                    |  |  |  |  |
| Allow additional dialogs to be displayed during single<br>sign on              |  |  |  |  |
| This network uses separate virtual LANs for machine<br>and user authentication |  |  |  |  |
|                                                                                |  |  |  |  |
|                                                                                |  |  |  |  |
|                                                                                |  |  |  |  |
|                                                                                |  |  |  |  |
|                                                                                |  |  |  |  |
|                                                                                |  |  |  |  |
| OK Cancel                                                                      |  |  |  |  |

| Save crede     | ntials                  |                                    |
|----------------|-------------------------|------------------------------------|
| Saving your cr | edentials allows your o | computer to connect to the network |
| when you re h  | of logged on (for exam  | ipie, to download updates).        |
|                |                         |                                    |
| STY 2          | user1                   |                                    |
|                | ••••                    |                                    |
|                |                         |                                    |
|                |                         |                                    |
|                |                         |                                    |

您的客户端实用程序现已准备好连接。

EAP-FAST(user2)

在我们的测试客户端中,我们使用的是运行14.3驱动程序版本的Intel 6300-N卡的Windows 7原生 Supplicant客户端。建议使用供应商提供的最新驱动程序进行测试。

要在WZC中创建配置文件,请完成以下步骤:

- 1. 转至控制面板 > 网络和Internet > 管理无线网络。
- 2. 单击Add选项卡。
- 3. 单击Manually create a network profile。

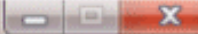

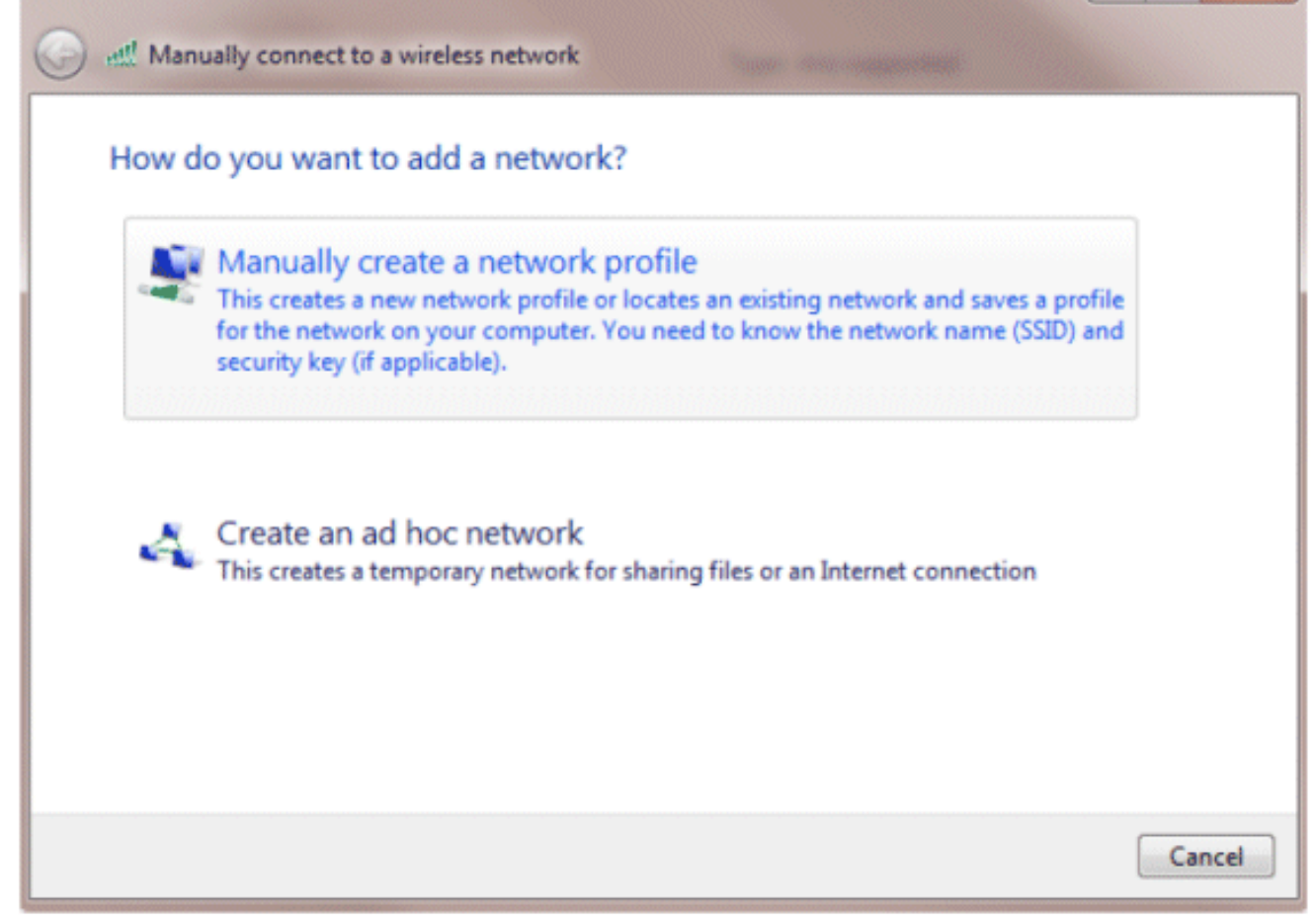

4. 添加在WLC上配置的详细信息。

注意:SSID区分大小写。

5. 单击 Next。

| Network name:     | goa                             |  |
|-------------------|---------------------------------|--|
| Security type:    | WPA2-Enterprise 👻               |  |
| Encryption type:  | AES                             |  |
| Security Key:     | Hide characters                 |  |
| Start this connec | ction automatically             |  |
| Connect even if   | the network is not broadcasting |  |

6. 单击Change connection settings以仔细检查设置。

| all Manually connect to a wireless natural                                                                                |       |
|----------------------------------------------------------------------------------------------------|-------|
|                                                                                                    |       |
| Successfully added goa                                                                                                    |       |
|                                                                                                    |       |
| <ul> <li>Change connection settings</li> <li>Open the connection properties so that I can change the settings.</li> </ul> |       |
|                                                                                                    |       |
|                                                                                                    |       |
|                                                                                                    |       |
|                                                                                                    |       |
|                                                                                                    |       |
|                                                                                                    |       |
|                                                                                                    | Close |

7. 确保已启用EAP-FAST。

注意:默认情况下,WZC没有EAP-FAST作为身份验证方法。您必须从第三方供应商下载该 实用程序。在本示例中,由于它是英特尔卡,因此系统中安装了英特尔PROSet。

| goa Wireless Network Pr                                                                                                    | operties                                                               |      |
|----------------------------------------------------------------------------------------------------|------------------------------------------------------------------------|------|
| Connection Security                                                                                                    |                                                                        |      |
| Security type:<br>Encryption type:                                                                                                    | WPA2-Enterprise   AES                                                  |      |
| Choose a network aut<br>Cisco: EAP-FAST<br>Microsoft: Smart Card<br>Microsoft: Protected B<br>Cisco: LEAP<br>Cisco: PEAP<br>Cisco: PEAP<br>Cisco: EAP-FAST<br>Intel: EAP-SIM<br>Intel: EAP-SIM<br>Intel: EAP-AKA<br>Advanced settings | hentication method:<br>I or other certificate<br>AP (PEAP)<br>I n each |      |
| <u>.</u>                                                                                                    | ОК Са                                                                  | ncel |

| goa Wireless Network Properties                                                                                                    | 23   |  |  |
|----------------------------------------------------------------------------------------------------|------|--|--|
| Connection                                                                                                    |      |  |  |
| Security type: WPA2-Enterprise   Encryption type: AES                                                                                         |      |  |  |
| Choose a network authentication method:<br>Cisco: EAP-FAST Settings<br>Remember my credentials for this connection each<br>time I'm logged on |      |  |  |
| Advanced settings                                                                                                    |      |  |  |
| OK Car                                                                                                    | ncel |  |  |

8. 启用Allow automatic PAC provisioning,并确保未选中Validate server certificate。

| EAP-FAST Properties                                                                                                    |   |  |  |
|----------------------------------------------------------------------------------------------------|---|--|--|
| Connection User Credentials Authentication About                                                                                                    | 1 |  |  |
| <ul> <li>Use anonymous outer identity anonymous</li> <li>Use Protected Access Credentials (PAC)</li> <li>Allow automatic PAC provisioning</li> <li>PAC Authority:</li> <li>None</li> </ul>                                                                                                    |   |  |  |
| Validate server certificate Connect to only these servers: Trusted Root Certificate Authority                                                                                                    |   |  |  |
| <ul> <li>AAA Certificate Services</li> <li>AddTrust External CA Root</li> <li>Class 3 Public Primary Certification Authority</li> <li>Class 3 Public Primary Certification Authority</li> <li>DigiCert Assured ID Root CA</li> <li>DigiCert High Assurance EV Root CA</li> <li>DST Root CA X3</li> <li>To not prompt user to authorize new servers or trusted certification authorities.</li> </ul> |   |  |  |
| OK Cancel Help                                                                                                    |   |  |  |

9. 单击User Credentials选项卡,并输入user2的凭据。或者,您可以使用您的Windows凭据登录 。但是,在本例中,我们不打算使用它。

| EAP-FAST Properties                                                                                                    |                  |                      |  |  |  |
|----------------------------------------------------------------------------------------------------|------------------|----------------------|--|--|--|
| Connection                                                                                                    | User Credentials | Authentication About |  |  |  |
| <ul> <li>Use certificate on this computer</li> <li>Use one-time password</li> <li>Use Windows username and password</li> <li>Prompt automatically for username and password</li> </ul> |                  |                      |  |  |  |
| Usern                                                                                                    | name: us         | ser2                 |  |  |  |
| Passv                                                                                                    | word:            | ••••                 |  |  |  |
| Confi                                                                                                    | rm password:     | ••••                 |  |  |  |
|                                                                                                    |                  |                      |  |  |  |
|                                                                                                    |                  |                      |  |  |  |
|                                                                                                    |                  |                      |  |  |  |
|                                                                                                    |                  |                      |  |  |  |
| <b>₽</b>                                                                                                    |                  |                      |  |  |  |
|                                                                                                    |                  | OK Cancel Help       |  |  |  |

10. Click OK.

| EAP-FAST Properties                              | ? ×       |
|--------------------------------------------------|-----------|
| Connection User Credentials Authentication About |           |
| Select authentication method:                    |           |
| Any method 🔹                                     | Configure |
| Enable Fast Reconnect                            |           |
| Enable Posture validation                        |           |
|                                                  |           |
|                                                  |           |
|                                                  |           |
|                                                  |           |
|                                                  |           |
|                                                  |           |
|                                                  |           |
|                                                  |           |
|                                                  |           |
|                                                  |           |
|                                                  |           |
|                                                  |           |
| OK Car                                           | Help      |

您的客户端实用程序现已准备好连接user2。

注意:当用户2尝试进行身份验证时,RADIUS服务器将发送PAC。接受PAC以完成身份验证。

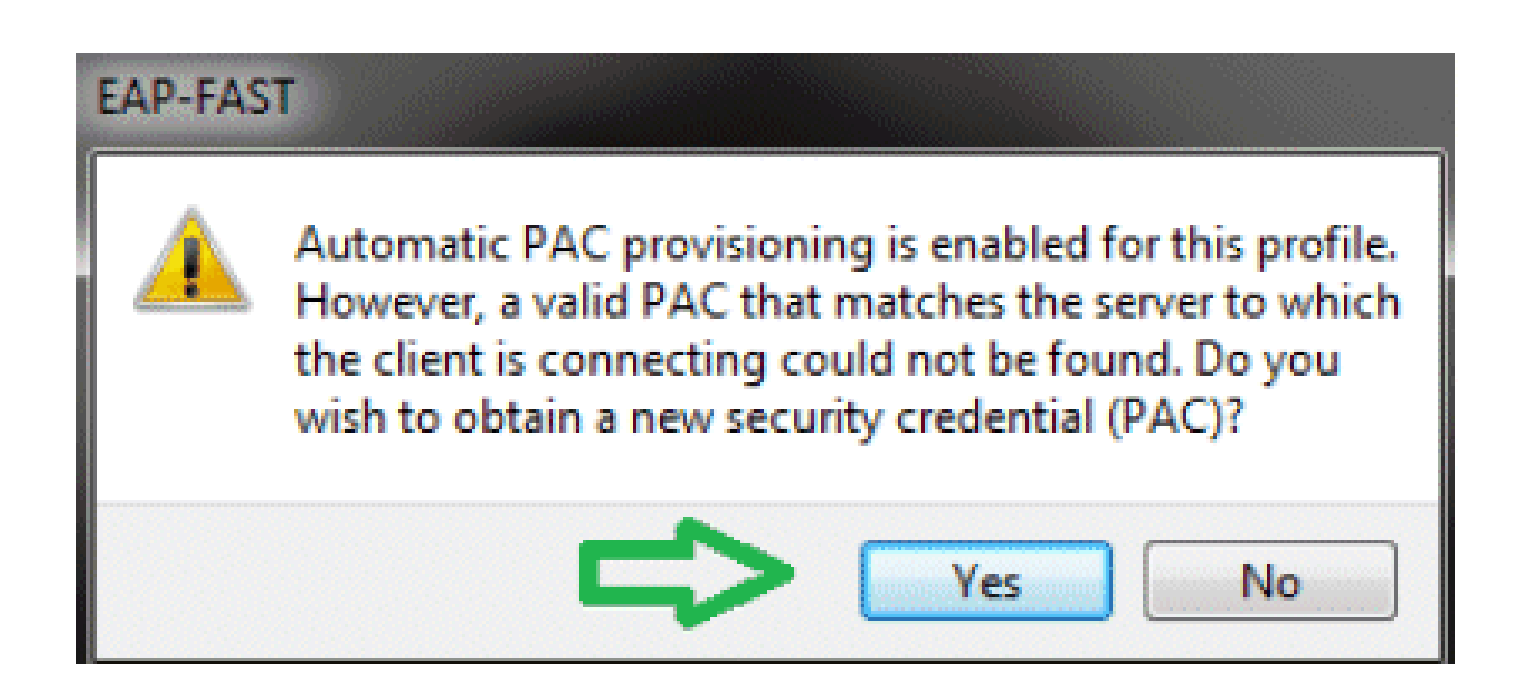

验证

使用本部分可确认配置能否正常运行。

<u>命令输出解释程序(仅限注册用户)(OIT) 支持某些 show 命令。</u>使用 OIT 可查看对 show 命令输 出的分析。

验证user1(PEAP-MSCHAPv2)

从WLC GUI中,转到Monitor > Clients,然后选择MAC地址。

#### Clients > Detail

#### **Client Properties**

| MAC Address                    | 00:24:d7:ae:f1:98             |              |
|--------------------------------|-------------------------------|--------------|
| IP Address                     | 192,168,153,107               |              |
| Client Type                    | Regular                       |              |
| User Nerve                     | user1                         |              |
| Port Number                    | 13                            |              |
| Interface                      | vian253                       |              |
| VLAN ID                        | 253                           |              |
| CCX Version                    | CCXv4                         | •            |
| E2E Version                    | E2Ev1                         |              |
| Mobility Role                  | Local                         |              |
| Mobility Peer IP Address       | N/A                           |              |
| Policy Manager State           | RLIN                          |              |
| Management Frame<br>Protection | No                            |              |
| UpTime (Sec)                   | 12                            |              |
| Power Save Mode                | OFF                           |              |
| Current TxRateSet              |                               |              |
| Data RateSet                   | 6.0,9.0,12.0,18.0,24.0,3<br>0 | 6.0,48.0,54. |

#### **AP** Properties

| AP Address                                | 2c:3f:38:c1:3c:f0 |
|-------------------------------------------|-------------------|
| AP Name                                   | 3502e             |
| AP Type                                   | 802.iian          |
| WLAN Profile                              | goa               |
| Status                                    | Associated        |
| Association ID                            | 1                 |
| 802.11 Authentication                     | Open System       |
| Reason Code                               | 1                 |
| Status Code                               | 0                 |
| CF Pollable                               | Not Implemented   |
| CF Pol Request                            | Not Implemented   |
| Short Preamble                            | Not Implemented   |
| PBCC                                      | Not Implemented   |
| Channel Agility                           | Nat Implemented   |
| Re-authentication<br>timeout              | 86365             |
| Remaining<br>Re-authentication<br>timeout | 0                 |
| WEP State                                 | WEP Enable        |

#### Security Information

| Security Policy<br>Completed | Yes        |
|------------------------------|------------|
| Ройсу Туре                   | REN (WPA2) |
| Encryption Cipher            | CCMP (AES) |
| EAP Type                     | PEAP       |
| SNMP NAC State               | Access     |
| Redius NAC State             | RUN        |

### WLC RADIUS统计信息:

#### <#root>

(Cisco Controller) >

show radius auth statistics

| Authentication Servers:       |
|-------------------------------|
| Server Index 1                |
| Server Address 192.168.150.24 |
| Msg Round Trip Time 1 (msec)  |
| First Requests 8              |
| Retry Requests 0              |
| Accept Responses 1            |
| Reject Responses 0            |
| Challenge Responses7          |
| Malformed Msgs 0              |
| Bad Authenticator Msgs0       |

| Pending Requests | 0 |
|------------------|---|
| Timeout Requests | 0 |
| Unknowntype Msgs | 0 |
| Other Drops      | 0 |

ACS日志:

- 1. 要查看Hit计数,请完成以下步骤:
  - a. 如果在身份验证的15分钟内检查日志,请确保刷新命中计数。

| ) SI   | ngle re | sult selec | ton 🏵 F   | lule based result selection |                |                        |          |
|--------|---------|------------|-----------|-----------------------------|----------------|------------------------|----------|
| iervi  | ce Sele | action Pol | icy       |                             |                |                        |          |
| Filter | : Stat. | .is _=     | Match if: | Equals - Enabled            | - Clear Filter | Go 🔻                   |          |
|        |         | Status     | Name      | Condition<br>Protocol       | 5              | Results<br>Service     | Hit Cour |
| 1      |         |            | Rule-1    | match Radius                |                | Default Network Access | 1        |
| 2      |         | 0          | Rule-2    | match Tacaca                |                | Default Davica Admin   | 0        |

b. 在同一页底部有一个点击计数选项卡。

| etwork A                                                        | etwork Access Authorization Policy |                          |                     |                              |                           |                                   |        |  |  |  |  |  |
|-----------------------------------------------------------------|------------------------------------|--------------------------|---------------------|------------------------------|---------------------------|-----------------------------------|--------|--|--|--|--|--|
| Filter: Status 🔹 Match if: Equals 💌 Enabled 💌 Clear Filter Go 🛩 |                                    |                          |                     |                              |                           |                                   |        |  |  |  |  |  |
| Name                                                            | NDG:Location                       | NDG:Device Type          | Conditi<br>Protocol | ons<br>Identity Group        | Eap Authentication Method | Results<br>Authorization Profiles | HitCou |  |  |  |  |  |
| Rule-1                                                          | in All Locations LAB               | in All Device Types:5508 | match Radius        | in All Groups:Wireless Users | -ANY-                     | Permit Access                     | 1      |  |  |  |  |  |
|                                                                 |                                    |                          |                     |                              |                           |                                   |        |  |  |  |  |  |

2. 单击Monitoring and Reports,此时会显示New弹出窗口。转至Authentications -Radius - Today。您也可以单击Details以验证应用了哪个服务选择规则。

| 199                                                                          |                                 |                            |                               |                     |                   |             | Launch Inter          | nactive Veneer |
|------------------------------------------------------------------------------|---------------------------------|----------------------------|-------------------------------|---------------------|-------------------|-------------|-----------------------|----------------|
| Showing Page 1 of 1                                                          |                                 | 6                          | Colo Page: Ge                 |                     |                   |             |                       |                |
| AAA Protocol > RADIUS Authentication                                         |                                 |                            |                               |                     |                   |             |                       |                |
| Authentication Status : Pass or Fail<br>Date : Jonuary 29, 2012 05:40 PM - J | January 29, 2012 06:10 PM (1    | .oot 30 Minutes (Lost Hour | I Loot 12 Hours   Tedar   Yes | tendlay i Last 7 Do | e (Lost 30 Dava ) |             |                       |                |
| Generated on January 29, 2012 6:10:42 PM EST                                 |                                 |                            |                               |                     |                   |             |                       |                |
| Reited<br>-Fast R-Fall R-Click for details R-Mour                            | a over item for additional info | mater                      |                               |                     |                   |             |                       |                |
| Logged At RADUS NAS Details I                                                | Usemane MAC1P<br>Address        | Access Service             | Authentication<br>Method      | Natwork Device      | NAS IP Address    | NAS Port ID | CTS<br>Security Group | ACS Instance   |
| Jan 29, 12 6:07:37.943 PM 🕜 🧠                                                | uper1 00-24-d7-ap-f1-56         | Default Notesrk Access     | PEAP (EAP-MSCHAP/2)           | WLC-5508            | 192.168.75.44     |             |                       | SALIL-ACS52    |

## 验证user2(EAP-FAST)

## 从WLC GUI中,转到Monitor > Clients,然后选择MAC地址。

Clients > Detail

| Client Properties              |                             |                | AP Properties                             |                   |
|--------------------------------|-----------------------------|----------------|-------------------------------------------|-------------------|
| MAC Address                    | 00:24:d7:setf1:98           |                | AP Address                                | 2cr3fr38rc1r3crf0 |
| 1P Address                     | 192.168.153.111             |                | AP Name                                   | 3502e             |
| Client Type                    | Regular                     |                | AP Type                                   | 002.11an          |
| User Name                      | user2                       |                | WLAN Profile                              | goa               |
| Port Number                    | 13                          |                | Status                                    | Associated        |
| Interface                      | vlan253                     |                | Association 1D                            | 1                 |
| VLAN ID                        | 253                         |                | 802.11 Authentication                     | Open System       |
| CCX Version                    | CCXV4                       |                | Reason Code                               | 1                 |
| E2E Version                    | E2Ev1                       |                | Status Code                               | 0                 |
| Mobility Role                  | Local                       |                | CF Pollable                               | Not Implemented   |
| Mobility Peer IP Address       | N/A                         |                | CF Poll Request                           | Not Implemented   |
| Policy Manager State           | RUN                         |                | Short Preamble                            | Not Implemented   |
| Management Frame<br>Protection | No                          |                | PBCC                                      | Not Implemented   |
| UpTime (Sec)                   | 29                          |                | Chennel Agility                           | Not Implemented   |
| Power Save Mode                | OFF                         |                | Re-authentication<br>timeout              | 86392             |
| Current TxRateSet              | m15<br>6.0.9.0.12.0.18.0.24 | 0 36.0.48.0.54 | Remaining<br>Re-authentication<br>timeout | 0                 |
| Data ReteSet                   | 0                           |                | WEP State                                 | WEP Enable        |

#### Security Information

| Security Policy<br>Completed | Yes        |
|------------------------------|------------|
| Policy Type                  | RSN (WPA2) |
| Encryption Cipher            | CCMP (AES) |
| ЕАР Туре                     | EAP-FAST   |
| SNMP NAC State               | Access     |
| Radius NAC State             | RUN        |

ACS日志:

1. 要查看Hit计数,请完成以下步骤:

a. 如果在身份验证后15分钟内检查日志,请确保刷新HIT计数。

| Servio  | ce Sel | ection Pol  | нсу      |              |            |              |                        |         |
|---------|--------|-------------|----------|--------------|------------|--------------|------------------------|---------|
| Filter: | Stat   | US <u>-</u> | Match It | Equals -     | Enabled -  | Clear Filter | Go 🗢                   |         |
|         | E      | Status      | Name     | Protocol     | Conditions |              | Results<br>Service     | Hit Cou |
| 1       |        | 0           | Rule-1   | match Radius |            |              | Default Network Access | 3       |
| 2       |        | ۲           | Rule-2   | match Tacaca |            |              | Default Device Admin   | 0       |

b. 在同一页底部有一个点击计数选项卡。

| lietwork A | Access Authorization F | Policy                               |                             |                               |                           |                                   |         |
|------------|------------------------|--------------------------------------|-----------------------------|-------------------------------|---------------------------|-----------------------------------|---------|
| Filter: St | atus                   | <ul> <li>Match if: Equals</li> </ul> | <ul> <li>Enabled</li> </ul> | 🔹 Clear Filler 🛛 😨            |                           |                                   |         |
| Name       | NDG:Location           | NDG:Device Type                      | Conditi<br>Protocol         | ions<br>Identity Group        | Eap Authentication Method | Results<br>Authorization Profiles | Hit Cou |
| Rule-1     | in All Locations:LAB   | in All Device Types:5508             | match Radius                | in All Groups: Wireless Users | -ANY-                     | Permit Access                     | 2       |
|            |                        |                                      |                             |                               |                           |                                   |         |

2. 单击Monitoring and Reports,此时会显示New弹出窗口。转至Authentications -Radius - Today。您也可以单击Details以验证应用了哪个服务选择规则。

| 23                 | 4 🖻           |                |                           |                |         |               |                       | 222222222222                   | 2222222222222222222              |                 |                | La          | unch Interactive      | Vewer   |
|--------------------|---------------|----------------|---------------------------|----------------|---------|---------------|-----------------------|--------------------------------|----------------------------------|-----------------|----------------|-------------|-----------------------|---------|
|                    | Showing P     | ege 1          | of 1                      |                | 1000    | real Press    | Next Last             | I Get                          | to Page: Ge                      |                 |                |             |                       |         |
| AAA Pr             | otocol > R    | ADIUS          | Authen                    | ticatio        | n       |               |                       |                                |                                  |                 |                |             |                       |         |
| Authenti<br>Data : | ication Statu | s : Pas<br>Jan | os or Fail<br>umary 29, 2 | 012 05:        | STPM -  | January 29, 3 | 2012 06:23 PM (La     | st 30 Nitrutes   Last Hour   L | ast 12 Hours   Today   Yesterday | Last7 Days (Las | 20 Days )      |             |                       |         |
| Generat            | ed on Janua   | y 29, 2        | 912 6 23                  | 17 PM E        | ST      |               |                       |                                |                                  |                 |                |             |                       |         |
| Perios             | d<br>N-fail   | A-0            | Sich for de               | tala           | Q -Head | aa over itere | for additional inform | nation                         |                                  |                 |                |             |                       |         |
|                    | Logged At     |                | RACIUS<br>Status          | NAS<br>Failure | Details | Usemane       | MAC/IP<br>Address     | Access Service                 | Authentication<br>Method         | Natwork Device  | NAS IP Address | NAS Port ID | CTS<br>Security Group | ACS INS |
| Jan 29,            | 126.19.27.3   | 70 PM          | *                         |                | 94      | user2         | 10.24 d7-ap-P1-98     | Default Network Access         | EAP-FAST (EAP-MSCHWP42)          | WLC-5508        | 192.168.75.44  |             |                       | SALL-A  |
| Jan 29.            | 12 6 07 37 5  | 43 PM          | *                         |                | 4       | user1         | 00-24-d7-ae-f1-98     | Default Network Access         | PEAP (EAP-MSCHAPV2)              | WLC-5508        | 192 168 75.44  |             |                       | SALL-A  |

## 故障排除

本部分提供的信息可用于对配置进行故障排除。

### 故障排除命令

<u>命令输出解释程序(仅限注册用户)(OIT) 支持某些 show 命令。</u>使用 OIT 可查看对 show 命令输 出的分析。

注意:使用<u>debug命令之前,请参</u>阅有关Debug命令的重要信息。

1. 如果遇到任何问题,请在WLC上发出以下命令:

- debug client <mac add of the client>
- debug aaa all enable
- show client detail <mac addr> 验证策略管理器状态。
- show radius auth statistics 验证故障原因。
- debug disable-all 关闭调试。
- · clear stats radius auth all Clear radius statistics on the WLC。

2. 验证ACS中的日志并记录故障原因。

## 相关信息

• <u>技术支持和文档 - Cisco Systems</u>

#### 关于此翻译

思科采用人工翻译与机器翻译相结合的方式将此文档翻译成不同语言,希望全球的用户都能通过各 自的语言得到支持性的内容。

请注意:即使是最好的机器翻译,其准确度也不及专业翻译人员的水平。

Cisco Systems, Inc. 对于翻译的准确性不承担任何责任,并建议您总是参考英文原始文档(已提供 链接)。